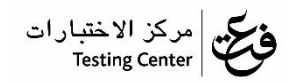

## Linguaskill Test Instruction:

To start you test, you will need to enter a code. You will receive a code for each of the three parts.

Part 1: Reading and Listening Part 2: Writing Part 3: Speaking

Once you arrive to the testing location, TC staff will ask you to fill out a Check-in Form in order to start your test (LINK Check-in Form)

Once you start the test, you need to follow these instructions:

- 1- Enter the exam code in the Exam code box
- 2- Click on Yes then Continue
- 3- Click on Open
- 4- Click on the black arrow→
- 5- Click on **Play Sound** to adjust the volume then click on the arrow at the bottom of the page
- 6- Enter your personal information (Name, ID, mobile & email) information should be identical in all the 3 exams.
- 7- Click on Start to start your exam.
- 8- After you finish, click on the 3 dots at the right top corner of the page . . . to close the page.
- 9- Wait until you see a green check that means your exam is complete.
- 10-After you see the green cheek, **Log out** of the page
- 11-Repeat the same steps to take your other 2 tests.
- 12-For the Writing test, after you finish, click on **End Test** to submit your writing.